## Techno Vision System Build 413

Installation and claibration remains essientially the same for 413 as in 412. Please refer to document 0412\_Techn Vision Systems Manual-3.pdf, located on the techno cd for thsese instructions.

This document will explain some of the features in build number 413 and show how to optimize the the vision systerm operation

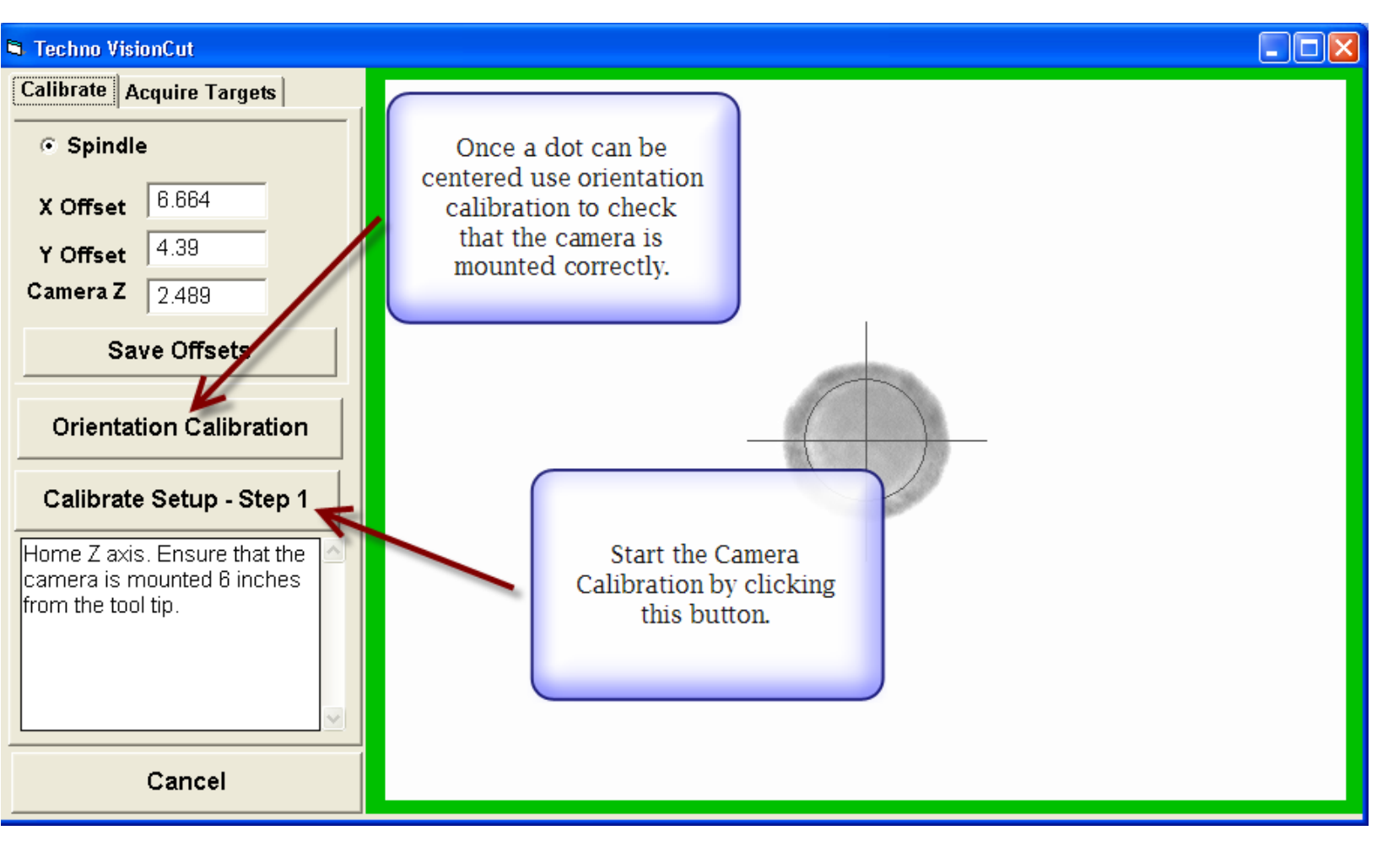

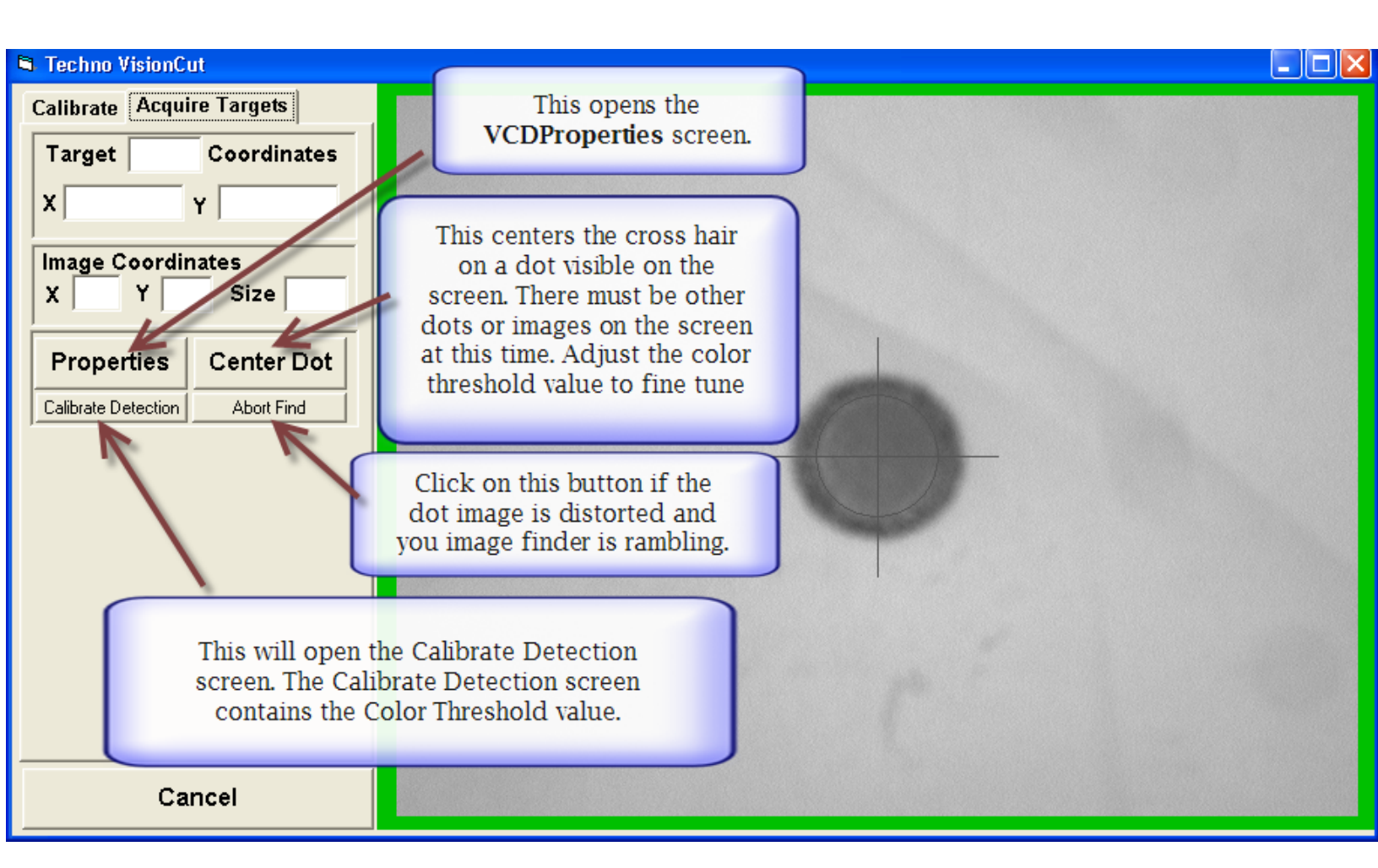

| Calibrate Detecion                                                                |                           |
|-----------------------------------------------------------------------------------|---------------------------|
| Calibrate Detection                                                               |                           |
| Y Prop. Gain 10                                                                   | 🧮 Enable Vision Debugging |
| Y Deriv Gain 1.7                                                                  | Y Allowed Error           |
|                                                                                   | X Allowed Error           |
| X Prop. Gain 10                                                                   |                           |
| X Deriv. Gain 1.7                                                                 |                           |
|                                                                                   |                           |
| Flex Delay 20                                                                     |                           |
|                                                                                   |                           |
| Color Thresh<br>Show Re                                                           |                           |
|                                                                                   | Apply<br>Close            |
|                                                                                   |                           |
| Calibrate Detecion                                                                |                           |
| V Prop. Gain 10                                                                   | ✓ Enable Vision Debugging |
| Y Deriv. Gain 1.7                                                                 | Y Allowed Error D         |
| X Prop. Gain 10                                                                   |                           |
| X Deriv. Gain 1.7                                                                 |                           |
| Color Threshold: Ins value will depend on the value of Auto                       |                           |
| Reference value set in VCD                                                        |                           |
| properties. Auto Reference                                                        |                           |
| should be set between 35 and                                                      |                           |
| - >>.                                                                             |                           |
|                                                                                   |                           |
| Color Threshold 300 When calibrating Threshold, you must click apply before Show. | 0                         |
| Show Result                                                                       |                           |
| I he ngher the Color Threshold<br>value the darker the image will                 |                           |
| get. Adjust this value until a                                                    |                           |
| clear image of the dot is visible.                                                | 5                         |
|                                                                                   | F0                        |
|                                                                                   | FO                        |
| -                                                                                 |                           |
|                                                                                   |                           |
|                                                                                   | Apply                     |
|                                                                                   |                           |
|                                                                                   | Close                     |
|                                                                                   |                           |

## **Default Settings For Camera**

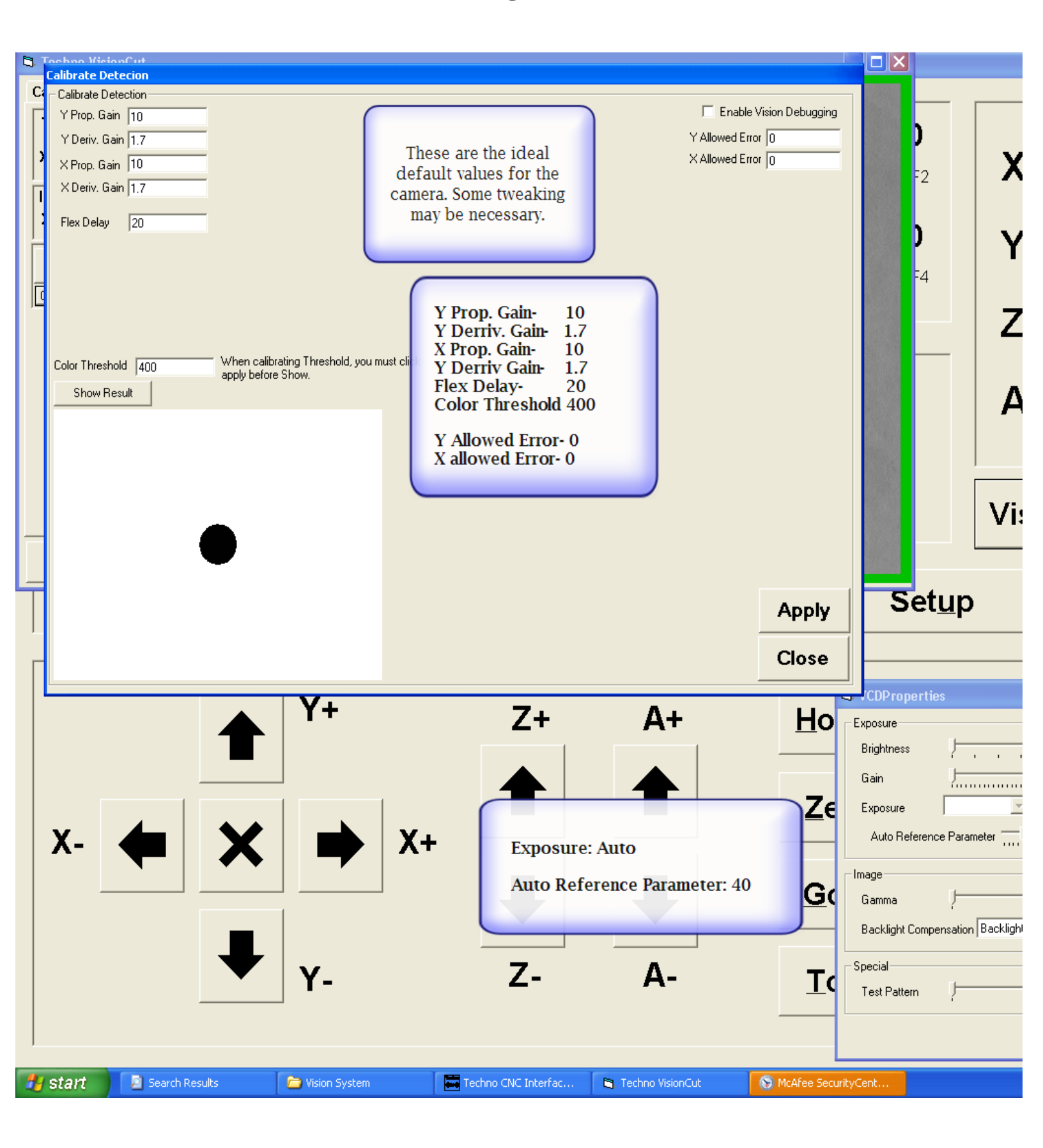

## Fault Finding/Optmizing the Vision System

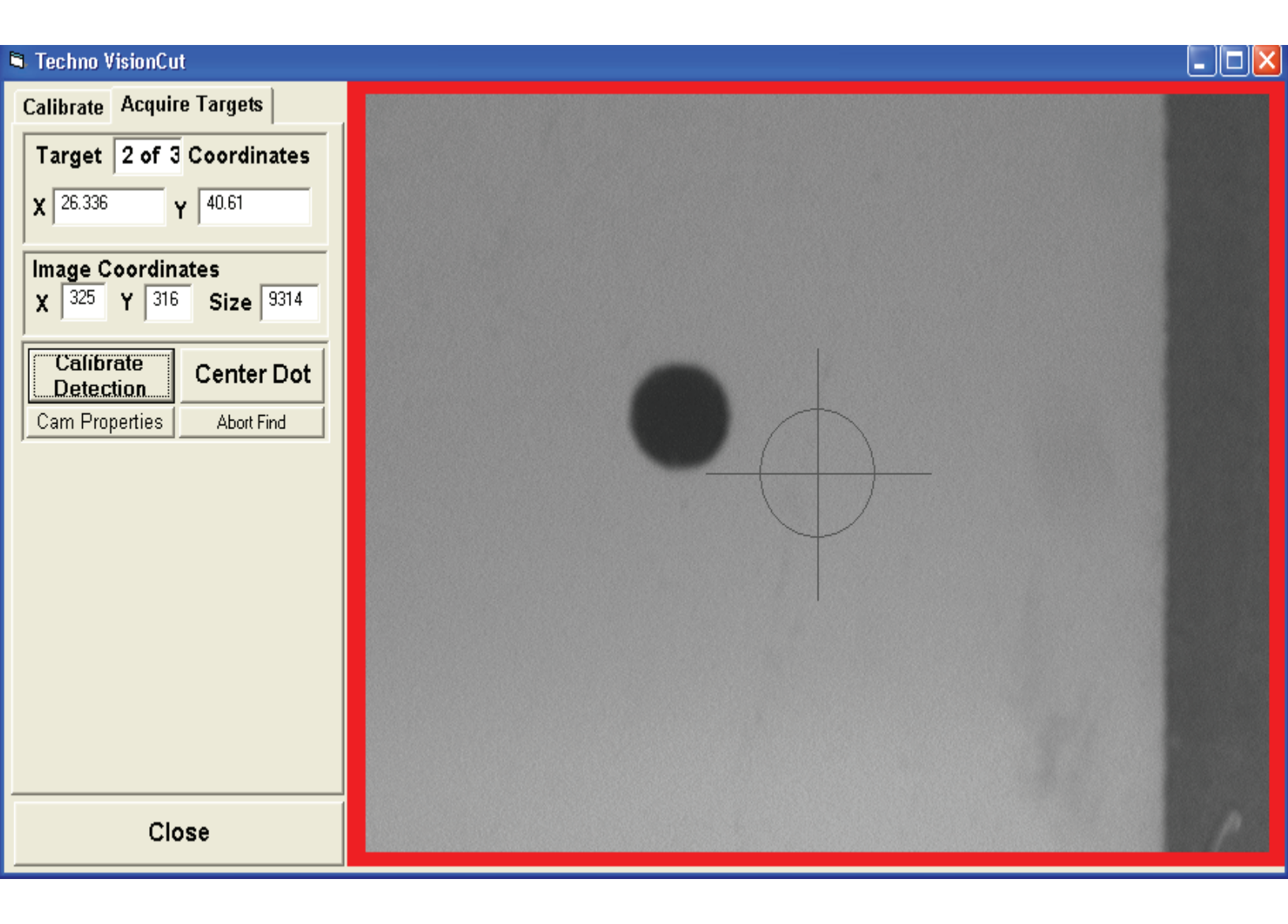

In the above situation it is possible that the vision system will not find the dot. It may start to ramble or it may hover between the dot and the dark line on the right.

This can be fixed to some degree by adjusting the color threshold in the Calibrate Dection screen.

| S Techno VisionCut                               |                                         | - 7 ×              |
|--------------------------------------------------|-----------------------------------------|--------------------|
| Calibrate Acquire Targets                        |                                         |                    |
| Target Coordinates                               | b                                       |                    |
| X                                                |                                         | X 26 3335          |
| Image Coordinates                                | -2                                      |                    |
| X Y Size                                         | h                                       | V 40.0040          |
| Calibrate Center Dot                             |                                         | Y 40.0012          |
| Cam Properties Abort Find                        | -4                                      |                    |
|                                                  |                                         | Z 3.7654           |
|                                                  |                                         |                    |
| Calibrate Detecion                               |                                         | Δ                  |
| Calibrate Detection                              |                                         |                    |
| Y Prop. Gain 10                                  | Enable Vision Debugging Allowed Error 0 |                    |
| × Pron. Gain 10                                  | X Allowed Error 0                       |                    |
| × Deriv. Gain 7.                                 |                                         | Vision Calibration |
| Flex Delay 20                                    |                                         |                    |
|                                                  |                                         |                    |
|                                                  | <u>u</u> p                              | Help               |
|                                                  |                                         |                    |
|                                                  |                                         |                    |
| Color Threshold 500                              |                                         | - Crossel 000      |
| Show Result                                      |                                         | g Speed 800        |
|                                                  | -5 🗸                                    | • F6               |
|                                                  |                                         |                    |
| Y_                                               | Joé                                     | g Step 0.005       |
|                                                  | =7 🗸                                    | • F8               |
|                                                  |                                         |                    |
|                                                  |                                         | Continuous         |
|                                                  |                                         | Chan               |
|                                                  | Close 8 C                               | Step               |
|                                                  |                                         |                    |
|                                                  |                                         |                    |
| 🛃 Start 🔄 Techno CNC Interfac 🐚 Techno VisionCut |                                         | 🧐 📉 12:01 PM       |

When *show result* is clicked an image of what the camera sees appears on the screen. As you can see, there is a dark line on the right which is confusing the image recognition software. The Color Threshold needs to be adjusted until only the dot is visible.

| 🛱 Techno VisionCut                                                      |                                         | - 7 ×             |
|-------------------------------------------------------------------------|-----------------------------------------|-------------------|
| Calibrate Acquire Targets                                               |                                         |                   |
| Target Coordinates                                                      |                                         |                   |
| X                                                                       |                                         | X 26.3335         |
| Image Coordinates                                                       | -2 .                                    |                   |
| X Y Size                                                                |                                         | 40.0040           |
| Calibrate Center Dot                                                    |                                         | Y 40.8012         |
| Cam Properties Abort Find                                               | -4                                      |                   |
|                                                                         |                                         | Z 3.7654          |
|                                                                         |                                         |                   |
| Calibrate Detection                                                     |                                         | Λ                 |
| Calibrate Detection                                                     |                                         | ~                 |
| Y Prop. Gain 10                                                         |                                         |                   |
| Y Deriv, Gain ].7                                                       |                                         |                   |
| X Prip. Gain .7                                                         | · · · · · · · · · · · · · · · · · · ·   | ision Calibration |
| Flex Delay 20                                                           |                                         |                   |
|                                                                         |                                         | 1                 |
|                                                                         | qL                                      | Help              |
|                                                                         | · · · · · · · · · · · · · · · · · · ·   | ·                 |
|                                                                         |                                         |                   |
| Color Threshold 300                                                     |                                         | <b>a</b> 1 000    |
| Show Result                                                             | Jog                                     | Speed 800         |
|                                                                         | <b>-</b> 5 ∢                            | ▶ F6              |
|                                                                         |                                         |                   |
| v                                                                       | Jog                                     | Step 0.005        |
|                                                                         | =7 •                                    |                   |
|                                                                         |                                         |                   |
|                                                                         | Apply E9 c (                            | Continuous        |
|                                                                         | · • • • • • • • • • • • • • • • • • • • | Sonunuous         |
|                                                                         | Close <sup>F8</sup> C                   | ыер               |
|                                                                         |                                         |                   |
| J                                                                       |                                         |                   |
| 😕 Start 🛛 🔚 Techno CNC Interfac 🕞 Techno VisionCut 🛛 🦉 untitled - Paint |                                         | 🧐 🕅 12:03 PM      |

With a reduced Color Threshold the dark line is ignored and the dot will be perfectly centered.